# ¿Cómo configurar la **recepción de mensajes de foro** enviados desde la plataforma **EVA – Fenf** a mi casilla de correo electrónico personal (1)?

|                                       |                                                          | 🐥 🗩 🔇 Español - Inte                                | ernacional (es) 👻 Cze           | rwonogora Ada 🚯 🗸               |          |
|---------------------------------------|----------------------------------------------------------|-----------------------------------------------------|---------------------------------|---------------------------------|----------|
|                                       |                                                          |                                                     |                                 | 🆚 Área personal                 | -        |
| Pro <b>EVA</b>                        |                                                          |                                                     | Buscar Cursos                   | 🛓 Ver perfil                    | 2        |
|                                       | OROGOAT                                                  |                                                     |                                 | 🌣 Editar perfil                 |          |
| A Mis Cursos                          |                                                          |                                                     |                                 | Calificaciones                  |          |
|                                       |                                                          | En el menú despleg<br>seleccionar <b>Prefere</b>    | able del perfil, <b>ncias</b>   | Preferencias                    |          |
| 🖀 > Área personal > Preferencias      |                                                          |                                                     |                                 | Notificacione Prefe             | erencias |
|                                       |                                                          |                                                     |                                 | 🛗 Calendario                    |          |
|                                       | Preferencias                                             |                                                     |                                 | 🕞 Salir                         |          |
| 🕐 Página Principal                    |                                                          |                                                     |                                 |                                 |          |
| 🍘 Área personal                       | Cuenta de usuario                                        | Blogs                                               | Insignias                       |                                 |          |
| <ul> <li>Páginas del sitio</li> </ul> | Editar perfil                                            | Preferencias del blog                               | Gestionar insi                  | ignias                          |          |
| ✓ Mis cursos                          | Cambiar contraseña<br>Idioma preferido                   | Blogs externos                                      | Preferencias o<br>Configuración | de insignias<br>1 de la mochila |          |
| > Uso de hojas de cálculo CURE        | Configuración del foro                                   | Elegir entre las opciones<br>Configuración del foro |                                 |                                 |          |
| 2020                                  | Configuración del editor<br>Preferencias del curso       |                                                     |                                 |                                 |          |
| > Orientación Universidad CURE        | Preferencias de calendario                               |                                                     |                                 |                                 |          |
| 2019                                  | Preferencias de mensajes<br>Preferencias de notificación |                                                     |                                 |                                 |          |
| > Uso de hojas de cálculo Agosto      |                                                          |                                                     |                                 |                                 |          |
| MVD 2019                              |                                                          |                                                     |                                 |                                 |          |
| > TICA<br>uy/user/preferences.php     |                                                          |                                                     |                                 |                                 |          |

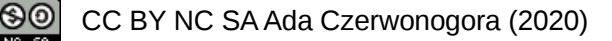

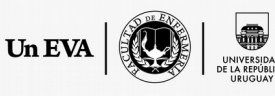

# ¿Cómo configurar la **recepción de mensajes de foro** enviados desde la plataforma **EVA – Fenf** a mi casilla de correo electrónico personal (2)?

| <b>Pr</b> ©EVA                                     | UNIVERSIDAD<br>DE LA REPÚBLICA<br>URUGUAY |                                       | Buscar Cursos        | Q                       |
|----------------------------------------------------|-------------------------------------------|---------------------------------------|----------------------|-------------------------|
| 🖥 Mis Cursos 🛛 🎤 ProEVA                            |                                           |                                       | 🖸 Ocultar bloques    | Pantalla completa       |
| 倄 > Área personal > Preferencias >                 | Cuenta de usuario > Configuración         | n del foro                            |                      |                         |
| 🔒 Navegación 🛛 🖃                                   | Configuración d                           | lel foro                              |                      |                         |
| 🍘 Página Principal                                 | conngulación a                            |                                       |                      |                         |
| 🖉 Área personal                                    | 6                                         |                                       |                      |                         |
| <ul> <li>Páginas del sitio</li> </ul>              | Tipo de resumen de                        | Sin resumen (un correo por cada n     | nensaje del foro) 🗢  |                         |
|                                                    | correo                                    | Sin resumen (un correo por cada mens  | saje del foro)       | del menú desplegable el |
| <ul> <li>Liso de bojas de cálculo CLIRE</li> </ul> |                                           | Completo (correo diario con mensajes  | s completos)         | tipo de resumen de      |
| 2020                                               | Subscripción automática                   | Por temas (correo diario sólo con tem | has)                 | correo que se desea     |
| <ul> <li>Orientación Universidad CURE</li> </ul>   | al foro                                   |                                       |                      |                         |
| 2019                                               |                                           |                                       |                      |                         |
| <ul> <li>Uso de hojas de cálculo Agosto</li> </ul> | discussion view                           | No 🗢                                  |                      |                         |
| MVD 2019                                           |                                           |                                       |                      |                         |
| > AyA -CURE 2020 P93                               | <ul> <li>Seguimiento del f</li> </ul>     | oro                                   | Si el <b>rastr</b>   | eo de foro está         |
| > Universidad digital                              | Rastreo del foro                          | Sí: resaltar los mensajes nuevos      | activo, a plataforma | en cada foro se         |
| > TIC4                                             |                                           |                                       | visualizará          | si existen              |
| > Actualización docentes-                          | 0                                         |                                       | mensajes             | nuevos sin leer.        |
| CURE-2017                                          | Cuando so onvía la                        |                                       |                      |                         |
| > Laboratorio                                      | notificación de un mensaje                | Marcar el hilo como leido 🔶           |                      |                         |
| Cuestionarios_en_EVA_19                            | del foro                                  |                                       |                      |                         |
| > Cuestionarios_en_ No olvidar                     | Guardar cambios                           |                                       |                      |                         |
| > TIC4 2018 para finali                            | zar.                                      | Guardar cambios Cancelar              |                      |                         |

## ¿Cómo configurar la **recepción de notificaciones** enviadas desde la plataforma **EVA – Fenf** a mi casilla de correo electrónico personal (1)?

|                                       |                                                          | 🐥 🗩 😵 Español - Interi                               | nacional (es) 👻 🛛 Cze | erwonogora Ada 🔬                |
|---------------------------------------|----------------------------------------------------------|------------------------------------------------------|-----------------------|---------------------------------|
|                                       |                                                          |                                                      |                       | 🌇 Área personal                 |
|                                       | UNIVERSIDAD<br>DE LA REPÚBLICA                           |                                                      | Buscar Cursos         | 🛔 Ver perfil                    |
|                                       | URUGUAY                                                  |                                                      |                       | 🜣 Editar perfil                 |
|                                       |                                                          |                                                      |                       | Calificaciones                  |
| Mis Cursos Proeva                     |                                                          | En el menú desplegal<br>seleccionar <b>Preferenc</b> | ble del perfil,       | Preferencias                    |
| 🕋 > Área personal > Preferencias      |                                                          |                                                      |                       | ✓ Notificacione Pre             |
|                                       |                                                          |                                                      |                       | 🛗 Calendario                    |
|                                       | Preferencias                                             |                                                      |                       | 🕞 Salir                         |
| 🚯 Página Principal                    |                                                          |                                                      |                       |                                 |
| 🆚 Área personal                       | Cuenta de usuario                                        | Blogs                                                | Insignias             | ;                               |
| <ul> <li>Páginas del sitio</li> </ul> | Editar perfil                                            | Preferencias del blog                                | Gestionar ins         | signias                         |
| ✓ Mis cursos                          | Cambiar contraseña<br>Idioma preferido                   | Blogs externos<br>Registrar un blog externo          | Preferencias          | de insignias<br>n de la mochila |
| > Uso de hojas de cálculo CURE        | Configuración del foro                                   | Registral an blog externo                            | conngaración          |                                 |
| 2020                                  | Configuración del editor<br>Preferencias del curso       |                                                      |                       |                                 |
| > Orientación Universidad CURE        | Preferencias de calendario                               |                                                      |                       |                                 |
| 2019                                  | Preferencias de mensaies<br>Preferencias de notificación | Elegir entre las opciones                            |                       |                                 |
| > Uso de hojas de cálculo Agosto      |                                                          | Preferencias de notificación                         |                       |                                 |
| MVD 2019                              |                                                          |                                                      |                       |                                 |
|                                       |                                                          |                                                      |                       |                                 |
| /user/preferences.pnp                 |                                                          |                                                      |                       |                                 |

Un EVA

### ¿Cómo configurar la recepción de mensajes enviados desde la plataforma EVA – Fenf a mi casilla de correo electrónico personal (2)?

🚾 Ocultar bloques 🕜 Pantalla completa

#### Preferencias de notificación

Desactivar las notificaciones

Se desplegará una nueva pantalla que permitirá seleccionar las opciones deseadas en cada caso

|                                   | Notificación<br>emergente |              | Email 🌣                       |                         |
|-----------------------------------|---------------------------|--------------|-------------------------------|-------------------------|
| Tarea                             | En<br>línea<br>?          | Descone<br>? | ctad <b>ē</b> n<br>línea<br>? | Desconecta<br>?         |
| Notificaciones de tareas          | No                        | No           | Sí                            | Sí                      |
| Módulo de encuesta                | En<br>línea               | Descone      | ctad <b>ē</b> n<br>línea      | Desconecta <sup>,</sup> |
| Notificaciones de encuesta        | No                        | No           | Sí                            | Sí                      |
| Recordatorio de encuesta          | No                        | No           | Sí                            | Sí                      |
| Foro                              | En<br>línea               | Descone      | ctad <b>ē</b> n<br>línea      | Desconecta              |
| Mensajes suscritos del foro       | No                        | No           | Sí                            | Sí                      |
| Compendios suscritos del foro     | No                        | No           | Sí                            | Sí                      |
| Lección                           | En<br>línea               | Descone      | ctad <b>ē</b> n<br>línea      | Desconecta              |
| Notificación de ensayo calificado | No                        | No           | Sí                            | Sí                      |